# 馬偕醫學院招生報名系統使用說明手冊

馬偕醫學院招生報名系統網址:<u>http://exam.mmc.edu.tw/</u>

目錄

| 【初次報名】1              |
|----------------------|
| 【已完成報名者之後續查詢、列印與修改】5 |
| 查詢與列印報名表6            |
| 基本資料7                |
| 基本資料修改7              |
| 准考證照片上傳7             |
| 報考紀錄查詢               |
| 試務相關8                |
| 查詢繳費狀況8              |
| 繳費收據列印               |
| 查詢與列印准考證8            |

【初次報名】

### 進入本校招生報名首頁

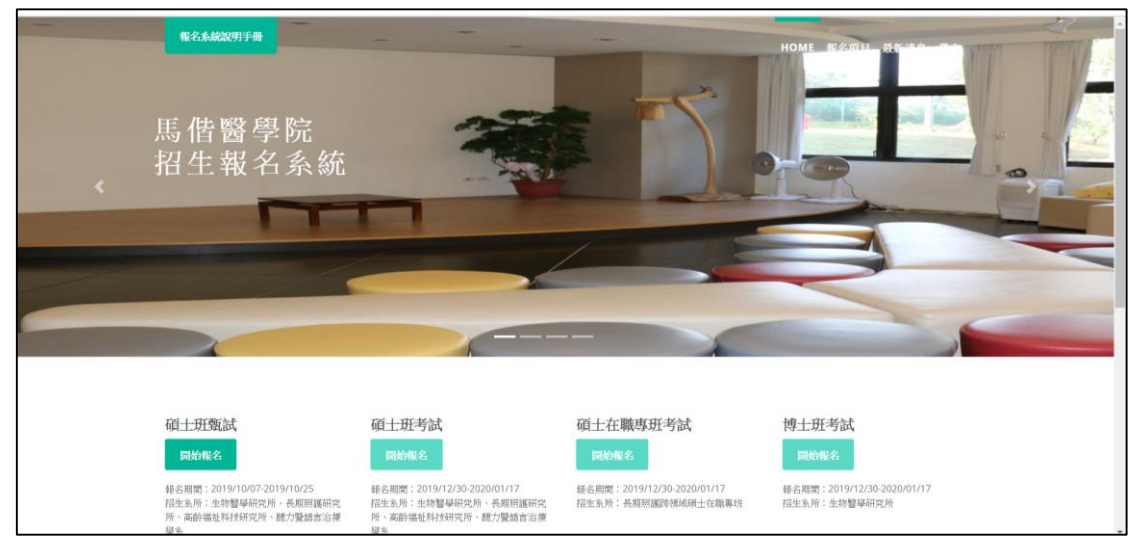

依據報名項目,點選綠色框框「開始報名」

|   | 報名系統說明手冊                                                                 |                                                                          | -                                                | HOME NOTE HE                               |
|---|--------------------------------------------------------------------------|--------------------------------------------------------------------------|--------------------------------------------------|--------------------------------------------|
| * | 馬偕醫學院<br>招生報名系統                                                          |                                                                          |                                                  |                                            |
|   |                                                                          |                                                                          | -                                                |                                            |
|   | 碩土班額試<br>同始報名                                                            | 碩士班考試<br>開始概名                                                            | 碩士在職專班考試<br>同始報名                                 | 博士班考試<br>同時報名                              |
|   | 報名期間:2019/10/07-2019/10/25<br>招生永所:生物鑒學研究所、長期居識研究<br>所、高龄描祉科技研究所、總力繁結書治環 | 錄名期間:2019/12/30-2020/01/17<br>招生系所:生物醫學研究所、長期居護研究<br>所、高許福祉科技研究所、穩力驗請言治療 | 錄名期間:2019/12/30-2020/01/17<br>招生系所:長期居護時領域領土在職專班 | 绿名照图:2019/12/30-2020/01/17<br>招生系所:生物醫學研究所 |

- 1. 首次報名該項考試者,請先點選「初次報名」進入報名頁面
- 已完成前述報名,須進行資料修改、查詢與准考證照片上傳或列印等,請另 外由右邊的介面登入使用,亦可由報名系統首頁右上方直接點選「登入」

| 親愛的同学 - 数辺<br>事項:<br>1. 首次解名該項告<br>頁面<br>2. 已完成前該報名<br>等: 相合分類<br>者上方直接製調: | 與考馬當醫學院,在與考許請注意下列<br>試者,請先點選(初次報名)進入報名<br>、這進行資料構改、查加與阿印造考證<br>的治量之使用,亦可由報名系統賞資<br>證入」 | 登入密碼 |        |
|----------------------------------------------------------------------------|----------------------------------------------------------------------------------------|------|--------|
| 馬魯彌學院 Mackay Me                                                            | 初 <b>次報名</b><br>dical College 教務處 招生組                                                  |      | © 2019 |

將「報名項目重點提示、個資重要權益說明」瀏覽確認後,點選「我同意,開始報名」

| · 馬作者考现 相企服在熟版                                                                                                    |         |
|----------------------------------------------------------------------------------------------------|---------|
|                                                                                                    |         |
| 報名項目重點提示、個資重要權益說明                                                                                                    |         |
| <ul> <li>         • 錄名日間:108年10月7日(星期一)上午9點至108年10月25日(星期五)下午5點截止。(涂錄名期間下開放系統)撤費時間至10月25日下午23時59分載止。     </li> <li>         • 錄名方式:一世詳細問導得發揚名,並於新希義此占用均量費及現达新完局規定之相關資料,才黨完成終名。     </li> <li>         • 錄名分型: (時間減高發為或算畫俱確認是否符合錄考資指電送出)→系統產生一但觀察構成一截交錄名費—低末等撤級名資料—把成錄名         · 注意事項:     </li> </ul> |         |
| 1. 对题稿考试检審查。本权过先行行是理学生综合考试,供却改择到法则行審任能考试格。該考生對核合制指為GF環間電道编訂符合相考试检再子條合,過点計却改造四條考慮指不符效地取消入學演唱,區時考生<br>不得異議,如此操考或格有認識,可於最各部以電子邮件與問本权招生細醇/小姐信箱;michelle520333@mmc.edu.tw),錄各費一證做所法皆不予辦理因費,講審機確認。                                                                                                    |         |
| 2. 绿名本积矾土现就运入是之考生用或就之绿名演样,即增同控爆本化依排"值人演样保固法,之用稿,针结路作素、东用锡繁、排到通知、创造註用头用圆指生演科统计分析等合理模拟内使用,未收得总本人<br>的问题,本积不量将他的值人读料地漏油某二人成本上还模糊是二束也用语。                                                                                                    |         |
| 第13年度, 第25年後者,                                                                                                    |         |
|                                                                                                    |         |
|                                                                                                    |         |
|                                                                                                    |         |
| 馬俄醫學院 Mackay Medical College © 2019                                                                                                    | 教務處 招生組 |

進入報考資格審核頁面,本系統將依據您所選擇的學制或資格,而接續出現不同的頁面。請在點選學制後,點選「繼續」,以進入下一步驟。

| · <b>范仲智学现</b>                      |         |
|-------------------------------------|---------|
| 報考資格審核頁面                            |         |
| 諸依照所讓學制皮資格,自我檢視並勾選符合的項目。            |         |
| 馬南晋寺院 Mackay Medical College © 2019 | 秋羽旗 指生间 |

若系統顯示如下<圖1>資格審核完成,代表已完成資格審核,點選「確認送出」即 可繼續填寫報考資料。

<u>※注意!此系統的報考資格審核僅是協助考生進行初步自我評估,通過並不代表</u> 資格確實已通過,考生仍須檢送相關紙本資格審核資料、連同報名資料寄送,本校 將於放榜後、錄取生報到時再進行審核報考資格。</u>

<圖 1>

| ☞ 昆借嵴骨枕                      | 指生裸名系統                                                                                                    |         |
|------------------------------|----------------------------------------------------------------------------------------------------|---------|
|                              | 報考資格審核頁面                                                                                                    |         |
| 資格審核完成                       |                                                                                                    |         |
| 請點E選確認透出。                    |                                                                                                    |         |
|                              | NUMBER OF THE OWNER OF THE OWNER OF THE OWNER OF THE OWNER OF THE OWNER OF THE OWNER OF THE OWNER OF THE OWNER |         |
| 馬借醫學院 Mackay Medical College | D 2019 85                                                                                                    | 医筋成 招生組 |

若系統顯示如下<圖 2>資格審查不通過,代表您的初步檢核是不符合報考該項考試 的資格,本校無法受理您的報名。如有其他疑問,請mail 至網頁指定信箱—本校 教務處招生組信箱:<u>p01132-011@mmc.edu.tw</u>。 <圖 2>

| 資格審查不通過                                             |  |
|-----------------------------------------------------|--|
| 很抱歉,無法判斷您的報考資格,如有問題請mail至 p01132-<br>011@mmc.edu.tw |  |
| 如須重新進行審查,請回到首頁重新填寫:                                 |  |
| 招生首頁                                                |  |
|                                                     |  |

填寫報考資料

| ♥ 萬什麼學 | <b>72.</b> 招生報名系統 |                       |
|--------|-------------------|-----------------------|
|        |                   |                       |
|        |                   | 馬偕醫學院109學年度碩士班甄試報名    |
|        | 一、基本資料            |                       |
|        | 姓名                |                       |
|        | 身分證字號             |                       |
|        | 生日                | e                     |
|        | 性別                | ◎另 ◎女                 |
|        | 兵役別               | ◎ 未役 ◎ 役尊 ◎ 免役 ◎ 女生   |
|        | 身分別               | ◎ 一般生 ◎ 中做次入戶 ◎ 価軟入戶  |
|        | 二、聯繫方式            |                       |
|        | 聯結電話              | 請依照描述,如:02-xxxx+xxxxx |
|        | 聯络手機              | 請依照格式,如:09xx-xxx-xxx  |

完成報名,請點選下方的「完成報名」鍵將報名資料送出,報名成功將呈現以下 畫面,並可以考生身分證字號及西元出生年月日登入,進行後續列印及查詢作 業:

| 報名完成                                                      | 考生身分證號                                               |
|-----------------------------------------------------------|------------------------------------------------------|
| 威謝您的報名,已完成報名資料填寫,請接續依照報名步驟進行<br>繳費、上傳照片、寄繳系所規定資料,始完成所有報名。 | 登入密碼                                                 |
|                                                           | 登入 / Login                                           |
|                                                           | 登入密碼預設為考生西元生日共8碼,如18440321<br>如對登入資料有疑問,請洽招生組,分機1123 |
|                                                           | 回招生首頁                                                |
|                                                           |                                                      |

## 【已完成報名者之後續查詢、列印與修改】

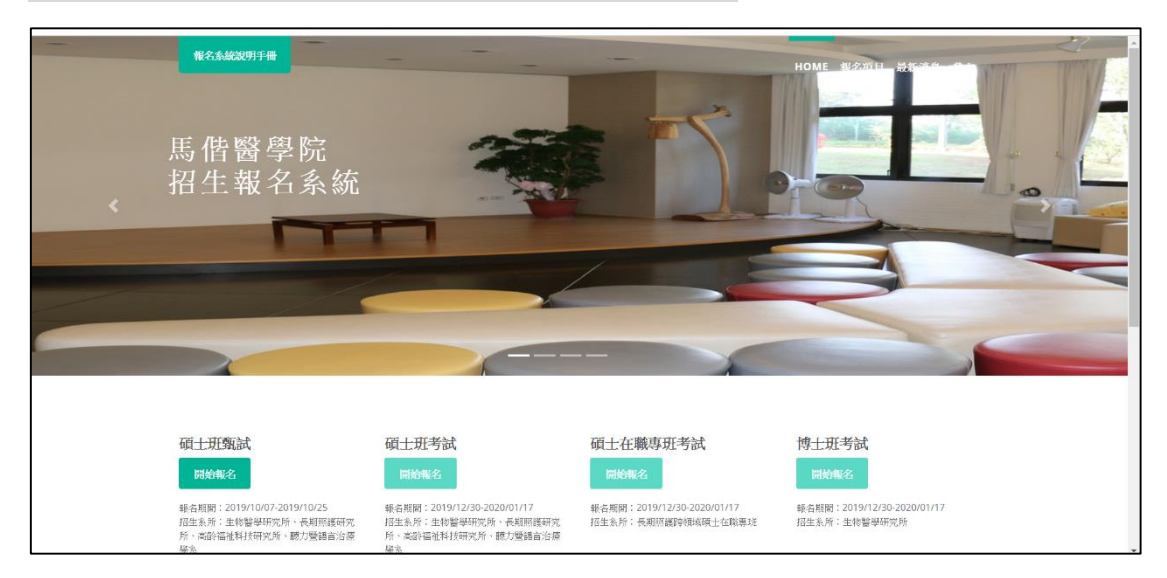

除初次完成報名後,可於完成報名頁面右方登入外,之後請進入本校招生報名首 頁,依據報名項目,點選綠色框框「開始報名」,或是由右上方的「登入」進入

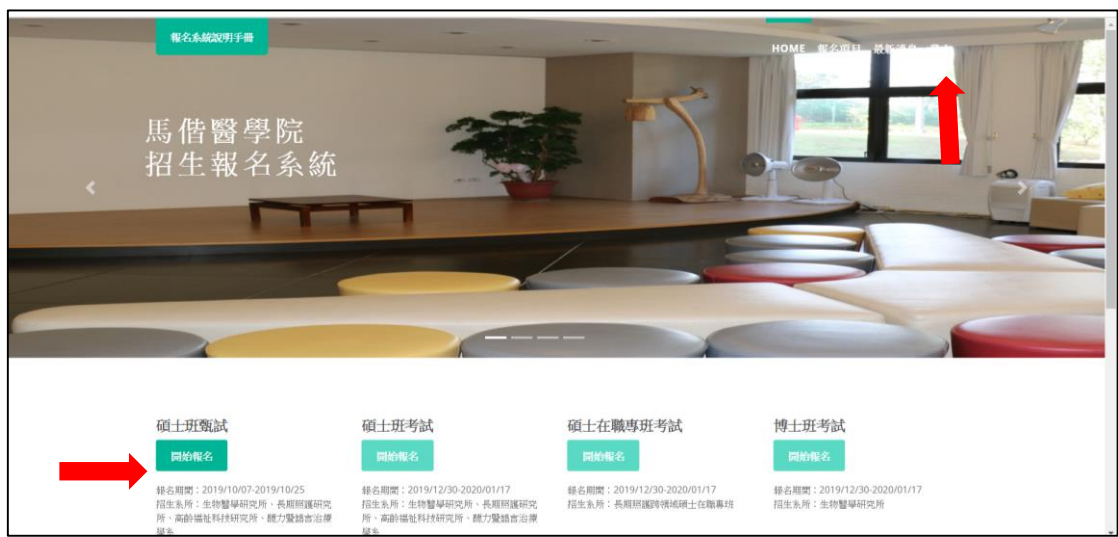

依據考生的身分證號、生日(西元年月日共8碼)登入使用。

| 歡迎報考馬偕醫學院                                           | 考生身分證號                         |  |
|-----------------------------------------------------|--------------------------------|--|
| 已完成報名者,請登入。尚未報名過的考生,請回到首頁,還非<br>報考項目報名。             | 登入密碼                           |  |
| 圖招生首頁                                               |                                |  |
|                                                     | NITSECTIONES FROM LET 1990 123 |  |
| 亜砂酸硼酸 Markay Modeal Collogo 教教書 辺仕網                 |                                |  |
| unities - int unerunt une non courde aintean termas |                                |  |
|                                                     |                                |  |
|                                                     |                                |  |
|                                                     |                                |  |

#### 查詢與列印報名表

一、請將此張報名表列印後,連同其他資料(EX 學歷證件影本、系所規定之審查 資料等)一同紙本寄回本校招生委員會

| 第 萬件幣学  | 挖 查询與列印報  | 各表 每专记除空间 基本资料 - 以務相關 -     | 🕒 Log out |
|---------|-----------|-----------------------------|-----------|
| 歡迎報考馬偕醫 | 醫學院       |                             |           |
|         |           |                             |           |
|         | 三、報考資訊    |                             | *         |
|         | 服考系所名稱    | 職力覆語言治療學系(語言治療順)            |           |
|         | 服考身分別     | 一般生                         |           |
|         | 四、學歷(力)類別 |                             |           |
|         | 報考資格      | 碩士语華葉(含應語華葉),且符合報考系所所訂之則加規定 |           |
|         | 健/畢業學校    | 中國醫藥大學                      |           |
|         | 辦/單葉科系    | 散學系                         |           |
|         | 辦/畢業年月    | 088/06                      |           |
|         | 五、考生資訊    |                             |           |
|         | 准考證編號     | 10915202006                 |           |
|         | 繳賣帳號      | 009 修行期行 78790000010137     |           |
|         | 報名費金額     | 1000                        |           |
|         |           | MID 23912688                |           |

※如有考生報考一個系所以上者(如:碩士班聯招),請點選「查詢其他報名」, 並依據所欲查詢的系所點選「查詢」。

| 👎 | 查询與列印報名表 報考記錄查的 基本資料 ~         | 試務和罰 ~             |                    | 0+ Log |
|---|--------------------------------|--------------------|--------------------|--------|
|   | 報考項目名稱                         | 報考系所名稱             | 功能                 |        |
|   | TEST - 馬偕醫學院109學年度碩士班考試 - TEST | 【志願序:2】 生物醫學研究所積土班 | <b>查询报名表 修改志顺序</b> |        |
|   | TEST - 馬信醫學院109學年度碩士班考試 - TEST | 【志願序:1】 高齡福祉科技研究所  | 查购报名表 修改志顾序        |        |

此功能亦可直接點選「報考紀錄查詢」進行查詢。

| 👎 罵借幣賣稅 | 空的风列印報名 L 報考記錄空的 基本資料 ~                                          | 試務和面 ~                                  |                            | 🕪 Log out |
|---------|------------------------------------------------------------------|-----------------------------------------|----------------------------|-----------|
|         | 報考项目名稱                                                           | 報考系所名稱                                  | 功能                         |           |
|         | TEST - 馬信醫學院109學年度領土選考試 - TEST<br>TEST - 馬信醫學院109學年度碩士選考試 - TEST | [志願序:2] 生物醫學研究所補土班<br>[志願序:1] 高齡福祉科技研究所 | 立当相名表 特改古師序<br>查当相名表 修改古師序 |           |
|         |                                                                  |                                         |                            |           |
|         |                                                                  |                                         |                            |           |

### 基本資料

### ◆ 基本資料修改

可提供考生修改基本資料(例如:生日、連絡電話/手機、戶籍/聯絡地址、電子信箱、緊急連絡人及電話等)

#### ◆ 准考證照片上傳

| ➡ 罵付暫學现 | 查询與列印報名表 報                                                                              | 記錄查詞 基本資料 -                          | 試路相關 ~ (+ Log out      | Î |
|---------|-----------------------------------------------------------------------------------------|--------------------------------------|------------------------|---|
|         |                                                                                         | 基本資料修改<br>准考證照片上傳<br>報考記錄查詢          | 上傳准考證照片                |   |
|         | Choose file                                                                             |                                      | Browse                 |   |
|         | 上傳步韓<br>(1) 請先點題 <sup>(Browse)</sup><br>(2) 確認照於僅,上告有<br>(3) 點選按證「上告」<br>(4) 图於若出現在網頁上2 | ,選擇您電腦中的照片<br>現故」<br>方,即代表上傳成功。本照片可不 | 5限大數上傳,並以最後一次上傳者為准考證照片 |   |
|         | See See                                                                                 |                                      |                        |   |

#### 上傳步驟:

- (1) 請先點選「Browse」, 選擇您電腦中的照片
- (2) 確認照片後,按下「開啟」
- (3) 點選按鍵「上傳」
- (4)照片若出現在網頁上方,即代表上傳成功。本照片可不限次數上傳,並以 最後一次上傳者為准考證照片

#### ◆ 報考紀錄查詢

| ➡ ■借幣費稅 | 查詢與列印報名表 輕考         | 已錄变的 基本資料 ~       | 11C 894 440 MD ~   |             | 🕪 Log out |
|---------|---------------------|-------------------|--------------------|-------------|-----------|
|         | 握考项目名和              | 基本資料修改<br>准考證照片上傳 | 报考系所名稱             | 功能          | í.        |
|         | TEST - 馬偕醫學院109學年度) | H 中市記錄查論          | 【志願序:2】 生物醫學研究所碩士班 | 查訪報名表 养改志酿序 |           |
|         | TEST - 馬偕蘭學院109學年度1 | 青士班考試 - TEST      | 【志願序:1】 高龄福祉科技研究所  | 查訪報名表 修改法解序 |           |
|         |                     |                   |                    |             |           |

「功能」欄位「查詢報名表」可查詢考生歷次的報名表。

### 試務相關

◆ 查詢繳費狀況

可查詢繳費帳號、繳費時間與結果等

|       |       |   |     | 查询期利用额名表         |           |           |                         |  |
|-------|-------|---|-----|------------------|-----------|-----------|-------------------------|--|
|       |       | T | EST | 查询機費狀況           | 09學年度碩士班考 | f武 - TEST |                         |  |
| 姓名    | 测试C   |   | 報考  | 總費收擁列印           | 切所硕士班     | 燃費帳號      | 009 彰化眼行 78790000020258 |  |
| 報名費金額 | 400   |   | iba | 查购與列印准考證<br>11可回 |           | 微賣管道      |                         |  |
| 繳費結果  | 尚未繳費。 |   |     |                  |           |           |                         |  |

### ◆ 繳費收據列印

如已完成繳費者,可在系統畫面呈現收款收據,考生可視需求自行列印。

| Å | <b>罵</b> 們醫學现                                      | 应购與列印報名表                                                             | 輕考紀錄查詢 | 基本資料 * | 試務相關 -                                               |                                          | 🕪 Log out |
|---|----------------------------------------------------|----------------------------------------------------------------------|--------|--------|------------------------------------------------------|------------------------------------------|-----------|
|   |                                                    |                                                                      |        |        |                                                      |                                          |           |
|   | 財間法人総立<br>※本収録半期<br>統一編員:31<br>地址:新北市<br>編載:022255 | 学號:台級(三)学園0940064900號<br>出稿圓章不生效力<br>45002<br>三芝属中正通三段46號<br>16-0303 |        |        | 馬 備 保護部 医大人氏 医小子 医小子 医小子 医小子 医小子 医小子 医小子 医小子 医小子 医小子 | 調頻編號: 7879000020226<br>列印日期: 2019年12月27日 |           |
|   |                                                    | 缴款人                                                                  | 38548  |        | 國際 網 46 30                                           | 78790000020226                           |           |
|   |                                                    | 相考项目                                                                 | 碩士班考試  |        | 總費金額                                                 | 1000                                     |           |
|   |                                                    | 代收曾道                                                                 | 本行ATM  |        | 代收日                                                  | 2019/12/27 下午 04:02:00                   |           |
|   | 校長期                                                | 長收據<br>用章                                                            |        | 主辦會計   | 主 辦 會 計<br>收據專用章                                     | sentatus <b>记版相思读</b>                    |           |
|   |                                                    |                                                                      |        |        | 列印收编                                                 |                                          |           |

### 如尚未繳費成功,則畫面將呈現下圖:

| 👎 羁借警告现 | 查詢與列印報名表 | 報考紀錄查詢 | 基本資料 ~ | <b>赵晓相照 ~</b>             | (+ Log out |
|---------|----------|--------|--------|---------------------------|------------|
|         |          |        |        |                           |            |
|         |          |        |        | 您好,您未完成繳費作業<br>故無法列印繳費收據。 |            |
|         |          |        | 如      | 有其他疑問請洽教務處招生組             |            |

### ◆ 查詢與列印准考證

僅於簡章規定開放查詢與列印期間內開放。

| 👎 萬什潛學现 | 查询與列印報名表       | 報考紀錄查詢 | 資料 - 試務相關 - |    | 🕪 Log out |  |  |
|---------|----------------|--------|-------------|----|-----------|--|--|
|         |                |        |             |    |           |  |  |
|         |                |        | 您好,准考證尚未開放列 | 山白 |           |  |  |
|         | 如有其他疑問請洽教務處招生組 |        |             |    |           |  |  |
|         |                |        |             |    |           |  |  |
|         |                |        |             |    |           |  |  |